# La galerie des styles rapides

| W               | and the second second              |                                                       | Constant Second   | Plan - Microso                         | ft Word                                      |                                    | and the second second                          |                                        |                                                                   |
|-----------------|------------------------------------|-------------------------------------------------------|-------------------|----------------------------------------|----------------------------------------------|------------------------------------|------------------------------------------------|----------------------------------------|-------------------------------------------------------------------|
| Fichier Accueil | Insertion Mise en page             | Références Publipostage                               | Révision Affichag | e Compléments PDF                      | Architect Acrobat                            |                                    |                                                |                                        | ۵                                                                 |
| Couper          | Calibri (C<br>ire la mise en forme | $\begin{array}{c ccccccccccccccccccccccccccccccccccc$ | · ❷ E · E · '     | स×। झे झे   2↓  ¶<br>■   4≣ ×   24 - ¶ | AaBbCcDd AaBbCcDd<br>11 Normal 11 Sans inter | 1. AaBl 1.1. Aa<br>Titre 1 Titre 2 | <b>1.1.1. Aa 1.1.1.1. A</b><br>Titre 3 Titre 4 | →<br>→<br>→<br>Modifier<br>↓<br>↓<br>↓ | 🛱 Rechercher -<br>t <sup>a</sup> c Remplacer<br>रि Sélectionner - |
| Presse-pap      | piers 🖓                            | Police                                                | Pa P              | aragraphe 🕞                            |                                              | Style                              |                                                | Γ <sub>α</sub>                         | Modification                                                      |
| ıf              | t Word                             | _                                                     |                   | -                                      |                                              | ţ                                  |                                                |                                        |                                                                   |
| :               | Architect Ac                       | robat                                                 |                   |                                        |                                              |                                    |                                                |                                        |                                                                   |
| ]               | AaBbCcDd                           | AaBbCcDd 1                                            | L. AaBl           | 1.1. Aal                               | 1.1.1. Aa                                    | 1.1.1.1. A                         | · A                                            |                                        |                                                                   |
|                 | ୩ Normal                           | ¶ Sans inter                                          | Titre 1           | Titre 2                                | Titre 3                                      | Titre 4                            | ➡ Modifier<br>les styles ▼                     |                                        |                                                                   |
|                 |                                    |                                                       |                   | Style                                  |                                              |                                    | 5                                              |                                        |                                                                   |
| Regro           | upe les sty                        | /les les plus                                         | utilisés          | = liste de                             | favoris                                      |                                    |                                                |                                        |                                                                   |

On peut enlever ou ajouter des styles à cette liste Elle ne regroupe pas tous les styles présents dans le document. Pour voir

tous les styles

# La fenêtre des styles

| ft Word                                                                                                    |                                            |                     |
|----------------------------------------------------------------------------------------------------|--------------------------------------------|---------------------|
| Architect Acrobat                                                                                                  |                                            |                     |
| AaBbCcDd       AaBbCcDd       1. AaBl       1.1. A         I Normal       I Sans inter       Titre 1       Titre 2 | a] 1.1.1. Aa 1.1.1.1. A<br>Titre 3 Titre 4 | •                   |
| Style                                                                                                    |                                            | Liste des styles du |
| 15.8 1015.8 1015.0                                                                                                 | 1975 7 121. Là Sélectionner 1              | document            |
| Style                                                                                                    | Chular - V                                 | ·                   |
| 14 - 1 - 15 - 1 - 17 - 1 - 18 -                                                                                    | Effacer tout<br>Normal<br>Sans interligne  | -<br>37             |
|                                                                                                    | Titre 1 12                                 |                     |
|                                                                                                    | Titre 3 52                                 |                     |
|                                                                                                    | Titre 4 10                                 |                     |
| e-rapide-et-                                                                                                    | Titre 52                                   |                     |
| le-supprime-                                                                                                    | Sous-titre 22 =                            |                     |
|                                                                                                    | Acceptuation a                             |                     |
| passage-en-                                                                                                    | Emphase intense a                          | -                   |
|                                                                                                    | Élevé a                                    |                     |
|                                                                                                    | Citation 12                                |                     |
|                                                                                                    | Citation intense                           |                     |

# Le style Normal

| A Aa -   → : : - · ·: : - · ·: : - · ·: : - · ·: : - · ·: : - · ·: : - · ·: : : · ·: : : · ·: : : · ·: : : :                                                                                                    | -   達 達   2↓   ¶<br>  \$≣ -   20 - Ⅲ -<br>graphe 53                                                                                                    | AaBbCcDa<br>Citation_texte                                                                                                | AaBbCcI<br>11 Normal                                                                                      | AaBbCcDd<br>Normal_thè                                                                                                    | 1. AAI<br>Procédure<br>Style                                                                                           | 1. AaBl<br>Titre 1 num                                                                         | I. Aa]<br>Titre 1_these | →<br>→<br>→<br>Modifier<br>les styles →<br>□ |
|----------------------------------------------------------------------------------------------------|----------------------------------------------------------------------------------------------------|----------------------------------------------------------------------------------------------------|----------------------------------------------------------------------------------------------------|----------------------------------------------------------------------------------------------------|----------------------------------------------------------------------------------------------------|------------------------------------------------------------------------------------------------|-------------------------|----------------------------------------------|
| Modifier le style                                                                                                    |                                                                                                    |                                                                                                    |                                                                                                    |                                                                                                    |                                                                                                    |                                                                                                | ? ×                     | Ŋ                                            |
| Propriétés                                                                                                    |                                                                                                    |                                                                                                    |                                                                                                    |                                                                                                    |                                                                                                    |                                                                                                |                         | 1                                            |
| <u>N</u> om :                                                                                                    | Normal                                                                                                    |                                                                                                    |                                                                                                    |                                                                                                    |                                                                                                    |                                                                                                |                         |                                              |
| Type de style :                                                                                                    | Paragraphe                                                                                                    |                                                                                                    |                                                                                                    |                                                                                                    |                                                                                                    |                                                                                                | •                       |                                              |
| Style basé sur :                                                                                                    | (aucun style)                                                                                                    |                                                                                                    |                                                                                                    |                                                                                                    |                                                                                                    |                                                                                                | T                       |                                              |
| <u>S</u> tyle du paragraphe suivant :                                                                                                    | ¶ Normal                                                                                                    |                                                                                                    |                                                                                                    |                                                                                                    |                                                                                                    |                                                                                                | •                       |                                              |
| Mise en forme                                                                                                    |                                                                                                    |                                                                                                    |                                                                                                    |                                                                                                    |                                                                                                    |                                                                                                |                         |                                              |
| Times New Roman 💌 1                                                                                                    | 12 <b>v G</b> I                                                                                                    | S Aut                                                                                                    | omatique                                                                                                  | •                                                                                                    |                                                                                                    |                                                                                                |                         |                                              |
|                                                                                                    |                                                                                                    |                                                                                                    | *= *=                                                                                                    |                                                                                                    |                                                                                                    |                                                                                                |                         |                                              |
| Paragraphe précédent<br>précédent Paragraphe<br>Texte exemple Tex<br>Texte exemple Tex<br>Texte exemple Tex<br>Texte exemple Tex<br>Paragraphe suivant Paragraphe suivant<br>Police :(Par défaut) Times New<br>Interligne : simple, Éviter veu | t Paragraphe précédent<br>e précédent Paragraph<br>exte exemple Texte<br>exte exemple Texte<br>exte exemple Texte<br>aragraphe suivant Par<br>ivant Paragraphe sui<br>Roman, 12 pt, Gauche<br>uves et orphelines, Style : | nt Paragraphe<br>ne précédent<br>exemple To<br>exemple To<br>exemple To<br>ragraphe suiv<br>vant Paragrap<br>Style rapide | e précédent I<br>Paragraphe p<br>exte exemp<br>exte exemp<br>exte exemp<br>rant Paragrap<br>phe suivant J | Paragraphe pr<br>précédent Par<br>ple Texte ex<br>ple Texte ex<br>ple Texte ex<br>ple Texte ex<br>ple suivant Paragraphe su | récédent Para<br>ragraphe pré-<br>xemple Tex<br>xemple Tex<br>xemple Tex<br>xemple Tex<br>aragraphe su<br>uivant Parag | agraphe<br>cédent<br>tte exemple<br>tte exemple<br>tte exemple<br>ivant Paragr<br>raphe suivan | e<br>e<br>aphe<br>t     |                                              |
| . 🖉 Aigutar à la liste des stules ran                                                                                                    | sidaa                                                                                                    |                                                                                                    |                                                                                                    |                                                                                                    |                                                                                                    |                                                                                                |                         |                                              |
| <ul> <li>Ajouter a la liste des styles rap</li> <li>Uniquement dans ce document</li> </ul>                                                                                                    | t 🔘 Nouveaux documen                                                                                                    | ts basés sur ce                                                                                                    | modèle                                                                                                    |                                                                                                    |                                                                                                    |                                                                                                |                         |                                              |
| F <u>o</u> rmat ▼                                                                                                    |                                                                                                    |                                                                                                    |                                                                                                    |                                                                                                    |                                                                                                    | ОК                                                                                             | Annuler                 |                                              |

# Enregistrer un style

| Modifier le style                                                             |                                                                                                    | X    |  |  |  |  |  |
|-------------------------------------------------------------------------------|----------------------------------------------------------------------------------------------------|------|--|--|--|--|--|
| Propriétés                                                                    |                                                                                                    |      |  |  |  |  |  |
| <u>N</u> om :                                                                 | Paragraphe de liste                                                                                  |      |  |  |  |  |  |
| Type de sty <u>l</u> e :                                                      | Paragraphe                                                                                           | •    |  |  |  |  |  |
| Style <u>b</u> asé sur :                                                      | ¶ Normal                                                                                             | •    |  |  |  |  |  |
| <u>S</u> tyle du paragraphe suivant :                                         | ¶ Paragraphe de liste                                                                                | -    |  |  |  |  |  |
| Mise en forme                                                                 |                                                                                                    |      |  |  |  |  |  |
| Calibri (Corps) 💌 1                                                           | 11 V G I S Automatique V                                                                             |      |  |  |  |  |  |
|                                                                               |                                                                                                    |      |  |  |  |  |  |
|                                                                               |                                                                                                    |      |  |  |  |  |  |
| Paragraphe précédent                                                          | : Paragraphe précédent Paragraphe précédent Paragraphe précédent Paragraphe                          |      |  |  |  |  |  |
| precedent ratagraphe                                                          | precedent Faragraphie precedent Faragraphie precedent Faragraphie precedent                          |      |  |  |  |  |  |
| style de cara                                                                 | actère, paragraphe, de titre, de tableau, lié, liste,                                                |      |  |  |  |  |  |
| suivant Paragraphe su                                                         | ivant Paragraphe suivant Paragraphe suivant Paragraphe suivant Paragraphe suivant Paragraphe suivant |      |  |  |  |  |  |
| Paragraphe suivant Pa                                                         | aragraphe suivant Paragraphe suivant Paragraphe suivant Paragraphe suivant Paragraphe                |      |  |  |  |  |  |
| suivant Paragraphe su                                                         | ivant Paragraphe suivant Paragraphe suivant Paragraphe suivant Paragraphe suivant                    |      |  |  |  |  |  |
| Retrait :<br>Gauche : 1,27 cm<br>Interligne : simple, Espace<br>Avant : 12 pt |                                                                                                    |      |  |  |  |  |  |
| V Ajouter à la liste des styles rapides Mettre à jour automatiquement         |                                                                                                    |      |  |  |  |  |  |
| Uniquement dans ce <u>d</u> ocument                                           | <ul> <li>Nouveaux documents basés sur ce modèle</li> </ul>                                           |      |  |  |  |  |  |
| F <u>o</u> rmat ▼                                                             | OK Annule                                                                                            | er 📄 |  |  |  |  |  |

## Modifier un style (1)

| demo                                                                     | 1-styles std - Microsoft Word                                                                                                    |
|--------------------------------------------------------------------------|----------------------------------------------------------------------------------------------------|
| ostage Révision Affichage Com                                            | pléments Acrobat                                                                                                    |
| ×   Aa •   受 Ⅲ • Ⅲ • 〒 •   葎<br>• 唑 • <u>A</u> •<br>□<br>□<br>Paragraphe | Image: style       Image: style       AABBCCCI       AABBCCDI       AABBCCD       AABBCCD       AaBbCcI       Image: style         Image: style       Image: style       Image: style       Image: style       Image: style       Image: style |
| Madifiar la style                                                        |                                                                                                    |
|                                                                          |                                                                                                    |
| Proprietes<br>Nom I                                                      | an intense                                                                                                    |
| <u>Nom</u> :                                                             | aragraphe et escatère)                                                                                                    |
| Chule hand our t                                                         |                                                                                                    |
| Style <u>p</u> ase sur :                                                 | ormai                                                                                                    |
| Style du paragraphe sulvant :                                            | ormai 💽                                                                                                    |
| Mise en forme                                                            |                                                                                                    |
|                                                                          |                                                                                                    |
|                                                                          | = = \$1 # 谭 谭                                                                                                    |
| Dara manha aréaé dant Dara                                               | manha présédant Dara manha présédant Dara manha présédant Dara manha                                                                                                    |
| précédent Paragraphe précédent                                           | édent Paragraphe précédent Paragraphe précédent Paragraphe précédent                                                                                                    |
|                                                                          |                                                                                                    |
| Poli <u>c</u> e                                                          | Lons-le-Mannier n'est pas des plus grandes mais elle est bien<br>née en lieu fertile dans une plaine entourée de bonnes                                                                                                    |
| Paragraphe                                                               | est assez vien fossoyée et flanquée d'une figure toute quarrée                                                                                                    |
| Tabulations                                                              | z. Sa bea <mark>uté consiste</mark>                                                                                                    |
| <u>B</u> ordure                                                          |                                                                                                    |
| Langue                                                                   | e : Accent 1, Retrait :                                                                                                    |
| Ca <u>d</u> re                                                           | ·~                                                                                                    |
| <u>N</u> umérotation                                                     | Mettre à jour automatiquement                                                                                                    |
| l <u>o</u> uche de raccourci                                             | Nouveaux documents basés sur ce modèle                                                                                                    |
| Eners de lexte                                                           |                                                                                                    |
|                                                                          | UK Annuler                                                                                                    |

## Modifier un style (2)

| ▼ 1 1 1 1 1 1 1 1 1 1 1 1 1 1 1 1 1 1 1                                                                                                    | demo1-styles std - Microsoft Word                                                                                                    |
|----------------------------------------------------------------------------------------------------|----------------------------------------------------------------------------------------------------|
| en page Références Publiposta                                                                                                    | age Révision Affichage Compléments Acrobat                                                                                                    |
| Calibri (Corp - 12 - A A                                                                                                    | Aa -   ♥ = - = - = = = = + = = = = = = = = = = =                                                                                                    |
| G <u>I</u> <u>S</u> → abe X <sub>2</sub> X <sup>2</sup> A →                                                                                          | 👻 - 🗛 - 📰 🚍 🗐 🗦 - 🆄 - 🖽 - Citation in Mettre à jour Citation intense pour correspondre à la sélection 🔽 🔤                                                                                                    |
| Police                                                                                                    | Paragraphe 🕞 Modifier                                                                                                    |
| 2 - 1 - 1 - 1 - 1 - 1 - 1 - 1 - 1 - 1 -                                                                                                    | 2         1         3         1         4         1         5         1         6         1         7         1         8         1         9         1         10         Sélectionner tout : (Aucune donnée)                                                                                                    |
| Nous po<br>le père <u>F</u>                                                                                                    | Puvons · connaître l'aspect de ·Lons · au ·début · du · XVII è       Renommer         Fodéré nous · a · laissée l: · ¶       Supprimer de la galerie de styles rapides                                                                                                    |
|                                                                                                    | Ajouter la galerie à la barre d'outils Accès rapide                                                                                                    |
|                                                                                                    | bien· plaisante, · située· en· lieu· fertile· dans· une· plaine· entourée· de<br>bonnes· colines, · Elle· est· assez· bien· fossoyée· et· flanquée· d'une· figure<br>toute· quarrée· comme· un· dez, · Sa· beauté· consiste· principalement· en<br>une·belle et fort·large·rue, · qui·se·trouve·aussi·tost·à·l'entrée·de·la·ville<br>par· la· porte· de· l'Horloge.· Outre· ce· à· un· autre· endroit· du· côté· de<br>septentrion·il·y·a·encores·de·belles·halles, ·où·se·tient·le·marché·du·bled<br>etoù· sont· les· boutiques· des· drapiers.· A· un· autre· coing· et· dans· la<br>mesme·ville·est·le·chasteau·des·seigneurs·d'icelle·()·".¶                                                                                                    |
| Constru<br>est fort<br>ruiné, ta<br>En deho<br>l'est la E<br>Claire",<br>Désiré "<br>paroissi<br>nombre<br>Capucin<br>Histoire<br>Du Moy<br>Depuis d | it au XIV <sup>e</sup> ·siècle par les comtes de Chalon, alors seigneurs de la ville, "·Ce chasteau-<br>evetu de bonnes murailles, bien flanqué et fossoyé, mais le dedans est presque tout<br>nt par le feu que par les guerres comme par la négligence des officiers du seigneur."¶<br>rs du carré fortifié, percé de trois portes, quatre faubourgs ·· à l'ouest le Louvatan, à<br>usterie, au nord Le faubourg des Dames, où s'élève l'abbaye de "Madame Sainte-<br>réservée aux jeunes filles de la bonne noblesse locale, et au sud le faubourg Saint-<br><i>plus gros et non-moins beau-et-bien-basti que-la-ville"</i> , comprenant la seule église<br>ale de la ville et un prieuré de bénédictins. Les autres établissements religieux sont au-<br>de deux :· le couvent des Cordeliers installé à l'intérieur des murailles et celui des<br>is, qui se sont établis en 1612 à l'ouest du faubourg du Louvatan.¶<br>ret institutions ¶<br>ren Age au XVI <sup>e</sup> siècle¶<br>le XI <sup>e</sup> siècle, Lons appartenait aux comtes de Vienne, mais le jeu des successions fit |

# Éléments d'un titre

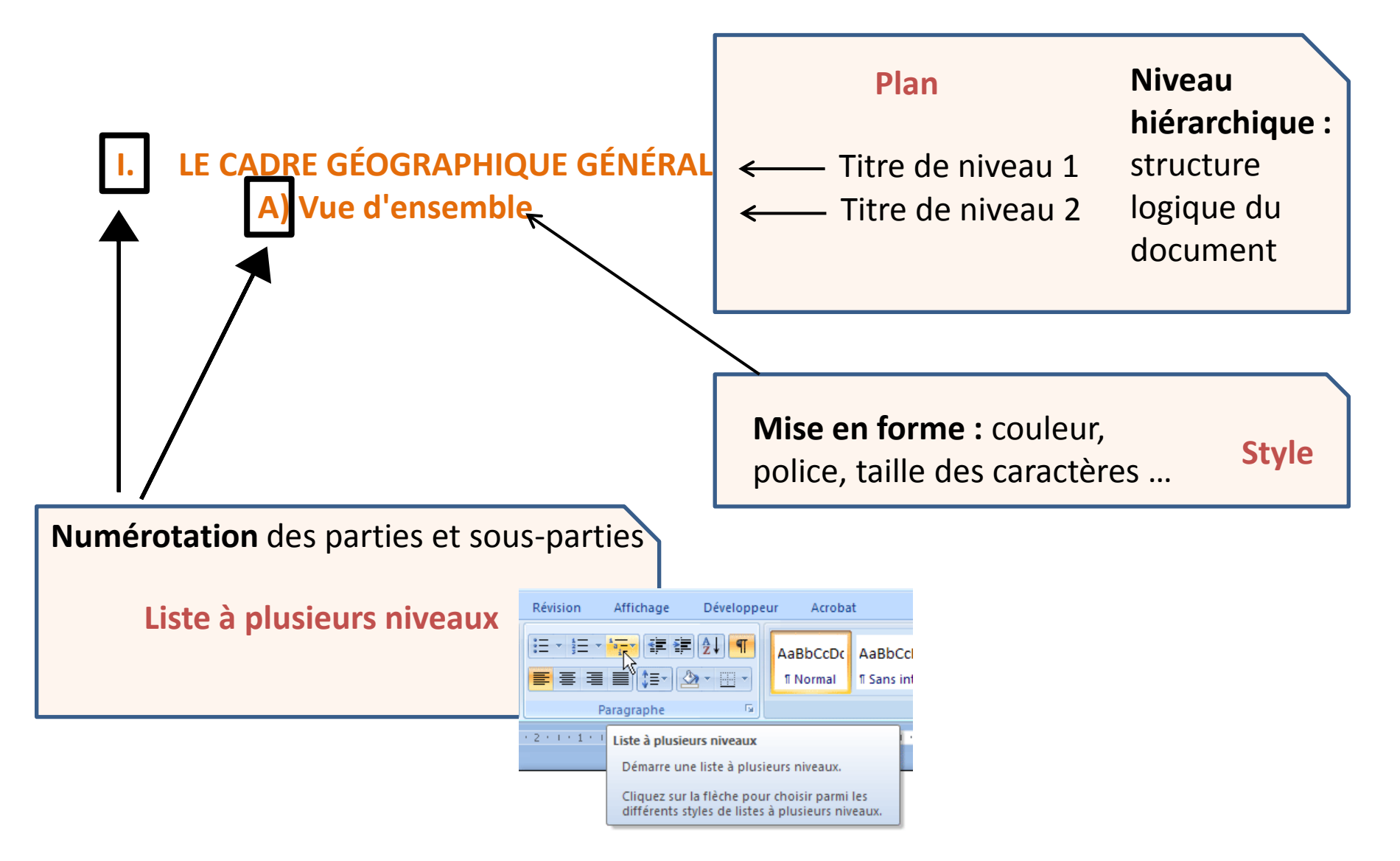

## Éléments d'un titre

Plan + Style + Liste à plusieurs niveaux

I. LE CADRE GÉOGRAPHIQUE GÉNÉRAL A) Vue d'ensemble

Les 3 peuvent être combinés dans un style. Mais a priori, ils ne sont pas liés automatiquement, il faut les associer. Ils peuvent dans certains cas être utilisés séparément.

Le plan ne définit dans un premier temps que la structure hiérarchique. La numérotation et/ou la mise en forme peuvent être appliquées séparément (avant ou après).

## Le mode plan

| W           | Technologies du web de données - Microsoft Word                                                                                                    |                                   |
|-------------|----------------------------------------------------------------------------------------------------|-----------------------------------|
| Fichier     | Mode Plan Accueil Insertion Mise en page Références Publipostage Révision Affichage Compléments PDF Architect Acrobat                                                                                                    | ۵ (؟                              |
| 44 4<br>4 ¥ | Corps de texte  Afficher la nise en forme du texte Afficher la première ligne Outils Mode Plan Outils Mode Plan Outils Mode P |                                   |
| 6 7         | 「「」」「「「」」「「」」「」」「「」」」                                                                                                    |                                   |
| 0           | 1.→ Adopter l'architecture-du-web¶  1.→ Adopter l'architecture-du-web¶  1.1. <u>Les-principes-du-</u> web¶  1.1.1. → Unr <u>t</u> éseau-de-machines-décentralisées¶  1.1.2. → Les-fondements-de-l'architecture-du-web¶  1.1.3. → L'hypertexte¶  1.1.4. → Des-standards-ouverts-et-libres¶  1.2.L'architecture-du-web-appliquée-aux-documents¶                                                                                                    |                                   |
| <b>•</b>    | <ul> <li>1.2.1 Encoder/e-message¶</li> <li>1.2.2 Interpréter/e-code-et-représenter¶</li> <li>1.2.3 Relier/les-documents¶</li> <li>1.3.Duveb-de-documentsau-web-de-données¶</li> <li>2.1.étre-ou-ne-pas-être-(identifié)?¶</li> <li>2.1.étre-ou-ne-pas-être-(identifié)?¶</li> <li>2.2.Lasyntaxe-desidentifiants¶</li> <li>2.3.Maintenir-et-gérer-les-identifiants-dans-le-temps¶</li> <li>3 Encoder-et-structurer-les-données¶</li> <li>3.1. L Lesujetet/"objet¶</li> <li>3.1.2 Lesprédicat¶</li> <li>3.1.3 Lesgraphe¶</li> <li>3.2.4 Refis-et-leuros-des-des-ontologies¶</li> <li>3.2.4 Refis-et-leuros-des-diversitationes¶</li> <li>3.2.4 Refis-et-leuros-des-inférences¶</li> <li>3.1.e-retoroole-et-le-langage-de-requête-SPARQL¶</li> <li>3.1 Lesprincipes-de-base-de-SPARQL¶</li> <li>3.1 Lesprincipes-de-base-de-SPARQL¶</li> <li>3.1 Lesprincipes-de-base-de-SPARQL¶</li> <li>3.1 Lesprincipes-de-base-de-SPARQL¶</li> <li>3.1 Lesprincipes-de-base-de-SPARQL¶</li> <li>3.2 Lesprincipes-de-base-de-SPARQL¶</li> <li>3.3 Lesprincipes-de-base-de-SPARQL¶</li> <li>3.4 Lesprincipes-de-base-de-SPARQL¶</li> <li>3.5 Lesprincipes-de-base-de-SPARQL¶</li> <li>3.6 Lesprincipes-de-base-de-SPARQL¶</li> <li>3.7 Lesprincipes-de-base-de-SPARQL¶</li> <li>3.8 Lesprincipes-de-base-de-SPARQL¶</li> <li>3.9 Lesprincipes-de-base-de-SPARQL¶</li> <li>3.9 Lesprincipes-de-base-de-SPARQL¶</li> </ul>                                                                                                    |                                   |
| ©<br>• =    | <ul> <li>3.4.Laserialisation¶</li> <li>3.4.1. → Lesrindisedes-espaces-de-noms-et-des-préfixes¶</li> <li>3.4.2. → Lessyntaxes:N3, N-triples, Turtle¶</li> <li>3.4.3. → Lasyntaxe-RDF/XML¶</li> <li>3.4.4. → RDFa¶</li> <li>4.3.4.4. → RDFa¶</li> <li>4.1.Une-interopérabilité-basée-sur-les-liens¶</li> <li>4.1.Une-interopérabilité-basée-sur-les-liens¶</li> <li>4.3.Relier-les-différents-ensembles-de-données¶</li> <li>4.4.Les-différents-types-de-données¶</li> <li>4.5.Laréutilisation-des-données¶</li> </ul>                                                                                                    |                                   |
| Page : 3    | sur 10 Mots : 2 530 🥸 Français (France) 🛅                                                                                                    | 🗏 🛱 🗟 🧮 100 % 🕞 🛛 🤆 🕂             |
|             | 🕡 é 😭 a 🗵 🧔 📴 🔛 🖻 🖾                                                                                                    | Bureau <sup>»</sup> 🔺 🔐 🔥 🍀 11:51 |

## styles de liste et listes de la bibliothèque

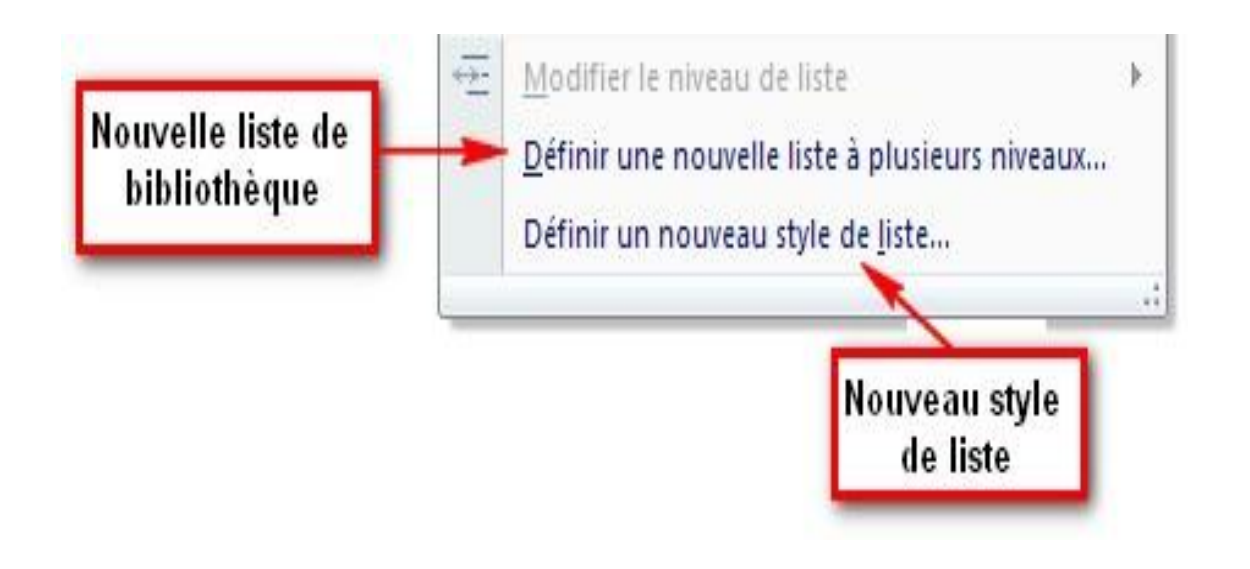

## Choisir dans les styles de liste existants

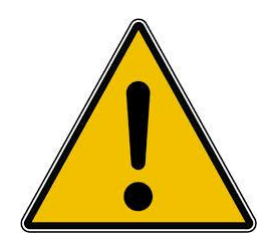

Choisir impérativement un style de liste lié à un style de titre

Sinon pas de numérotation automatique

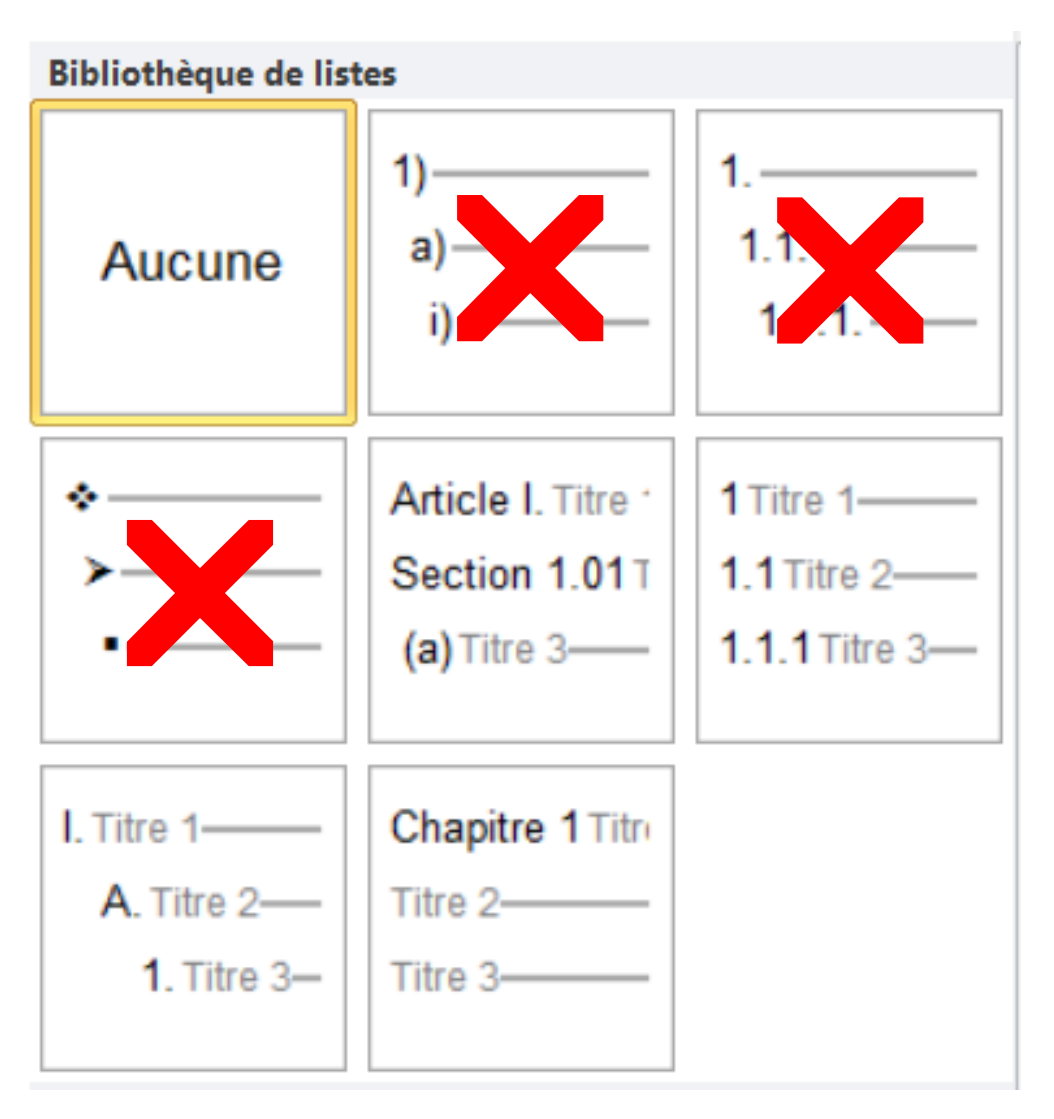

## Créer son style de liste personnalisé

| Définir un nouveau style o     | le liste                                                                                                   |
|--------------------------------|----------------------------------------------------------------------------------------------------|
| Propriétés                     |                                                                                                    |
| <u>N</u> om :                  | maliste                                                                                                    |
| Type de style :                | Liste                                                                                                    |
| Mise en forme                  |                                                                                                    |
| À pa <u>r</u> tir de :         | 1                                                                                                    |
| Appliquer la mise en forme à : | 1er niveau 💌                                                                                               |
| ×                              | GIS Automatique                                                                                            |
| ]∃ ;Ξ   1, 2, 3,               | ☑ Ω 圖 華 律                                                                                                  |
| 1)                             |                                                                                                    |
|                                |                                                                                                    |
| a)                             |                                                                                                    |
| Poli <u>c</u> e                |                                                                                                    |
| <u>P</u> aragraphe             |                                                                                                    |
| Tabulations                    |                                                                                                    |
| <u>B</u> ordure                | 1: 0,63 cm, Hiérarchisation + Niveau : 1 + Style de numérotation : 1, 2, 3, + Commencer à : 1 + Alignement |
| Langue                         | etrait : 0,63 cm, Priorite : 100                                                                           |
| Ca <u>d</u> re                 |                                                                                                    |
| Numérotation                   | Nouveaux documents basés sur ce modèle                                                                     |
| Touche détraccourci            |                                                                                                    |
| Format •                       | OK Annuler                                                                                                 |

## Créer son style de liste personnalisé

| Définir une n                        | ouvelle liste à plusieurs niveaux                         | ? ×                                          |
|--------------------------------------|-----------------------------------------------------------|----------------------------------------------|
| Cliquez sur                          | r le ni <u>v</u> eau à modifier :                         | Appliquer les <u>m</u> odifications à :      |
| 1 × 2                                | Chapitre I Titre 1_these                                  | Liste complète                               |
| 3                                    | I. Titre 2_these                                          | Style à appliquer à ce niveau :              |
| 5                                    | A) Titre 3_these                                          | Titre 1_these                                |
| 6<br>7                               | 1) Titre 4_these<br>a - Titre 5                           | Niveau à affic <u>h</u> er dans la galerie : |
| 9                                    | (I)                                                       | Niveau 1 💌                                   |
| ~                                    | a                                                         | Nom <u>d</u> e la liste numérotée :          |
| Format de la<br>Mise en f <u>o</u> r | numérotation<br>rme de la numérotation :                  | <u>C</u> ommencer à : I                      |
| Chapitre                             |                                                           | ··· Recommencer la liste après :             |
| Style de Hu<br>I, II, III,           | Inclure le numero de niveau a partir                      | Num <u>é</u> rotation juridique              |
| Position                             |                                                           |                                              |
| Alignement                           | t des numéros : Gauche                                    | Eaire suivre le numéro de :                  |
| Retrait du t                         | te <u>x</u> te à : 0,63 cm 🔶 Définir pour tous les niveau | Espace                                       |
|                                      |                                                           | Ajouter taquet de tabulation à :             |
|                                      |                                                           | 0,05 cm 🔍                                    |
| << Moing                             | 5                                                         | OK Annuler                                   |

## Créer son style de liste personnalisé

| Définir une nouvelle liste à plusieurs niveaux                                                                                | ? <b>X</b>                                                |
|----------------------------------------------------------------------------------------------------|-----------------------------------------------------------|
| Cliquez sur le niveau à modifier :                                                                                            | Appliquer les <u>m</u> odifications à :<br>Liste complète |
| A) Titre 2_these<br>A) Titre 3_these                                                                                          | Style à appliquer à ce niveau :<br>Titre 1_these          |
| 6     1) Titre 4_these       7     a - Titre 5       8     (i)       9     1.                                                 | Niveau à affic <u>h</u> er dans la galerie :<br>Niveau 1  |
| a                                                                                                    | Nom <u>d</u> e la liste numérotée :                       |
| Format de la numérotation<br>Mise en f <u>o</u> rme de la numérotation :<br>Chapitre·l                                        | <u>Commencer à</u> : I                                    |
| Style de numerotation pour ce niveau :       Inclure le numero de niveau à partir de :         I, II, III,           Desition | Num <u>é</u> rotation juridique                           |
| Alignement des numéros : Gauche Alignement : 0 cm<br>Retrait du texte à : 0,63 cm<br>Définir pour tous les niveaux            | Espace                                                    |
| < Moins                                                                                                    | OK Annuler                                                |

#### Modifier son style de liste personnalisé

| W メッ・ロ (1) (1) (2) (2) (2) (2) (2) (2) (2) (2) (2) (2                                                                                                    | ument de travail - m                                                                | ise en forme - Mici                                              | osoft Word        |                                                                                                    | - 0 - X-                                          |
|----------------------------------------------------------------------------------------------------|-------------------------------------------------------------------------------------|------------------------------------------------------------------|-------------------|----------------------------------------------------------------------------------------------------|---------------------------------------------------|
| Fichier Accueil Insertion Mise en page Références Publipostage Révision Affich                                                                                                    | age Compléments                                                                     | Acrobat                                                          |                   |                                                                                                    | 0 0                                               |
| A Couper       Cambria       16       A' A'   Aa -   ♥       III - III -         Ba Copier       Coller       III - III -       III - III -       III - III -         Coller       III - III -       III - III -       III - III -       III - III -         III - III -       III - III -       III -       III -       III -         III - III -       III -       III -       III -       III - | · 读 读 读 ĝ                                                                           | AaBbCcD                                                          | d AaBbCcDd 1      | AAI 1. AaBI Partit 1.1. Aai AMadifier<br>hure_m Titre 1 num. Titre 1 these Titre 2 num. Wadifier<br>les styles - | A Rechercher -<br>같 Remplacer<br>및 Sélectionner - |
| Presse-papiers Ta Police Ta<br>+ 2 + 1 + 1 + 1 + 1 + 1 + 2 + 1 + 3 + 3 + 3 + 4 + 1                                                                                                    | Partie I Titre 1_<br>I. Titre 2_thes<br>A) Titre 3_the                              |                                                                  |                   | Style 7a                                                                                                    | Modification                                      |
|                                                                                                    | Bibliothèque de lis                                                                 | ites                                                             |                   |                                                                                                    |                                                   |
| •Partie II "Les-an                                                                                                    | Aucune                                                                              | 1)<br>a)<br>i)                                                   | 1<br>1.1<br>1.1.1 |                                                                                                    |                                                   |
| L'INVASION<br>Après la prise de Lons, les Fran<br>permettait, les habitants se terra<br>Longueville, parfois avec succi<br>l'avoient <u>deffendue</u> contre <u>luy</u> s                                                                                                    | ai •                                                                                | Article I. Titre<br>Section 1.011<br>(a) Titre 3                 | 1 Titre 1         | errain le-<br>'armée de-<br>irez en leur grotte-<br>re de leur grotte-                                           | •                                                 |
| avoientobligé les François de p<br>dedans nuls hommes de guerre.<br>Weimarincendiait les bourgset<br>avec force détails les atrocités o<br>meurtres, rien ne fut épargné au<br>Aux exactions de la soldatesqu<br>França comté negressances                                                                                                    | t<br>A. Titre 1<br>A. Titre 2<br>I. Titre 3<br>c                                    | Chapitre 1 Titre<br>Titre 2                                      |                   | isqu'il n'y avoit<br>emard de Saxe-<br>ousrapportent-<br>tures, viols, ·<br>rs Capucins de-                      |                                                   |
| ranche-Come nous rapporte<br>à cause qu'il n'y avoir si sosé qu<br>peuple ne <u>vivoit plus que d'het</u><br>déchamés, et plus semblables                                                                                                    | <ul> <li>Modifier le niv</li> <li>Définir une no</li> <li>Définir un nou</li> </ul> | eau de liste<br>uvelle liste à plusieurs<br>veau style de jiste… | niveaux           | ans et e menu-<br>rene pit jaunâtres,                                                                            |                                                   |
|                                                                                                    |                                                                                     |                                                                  |                   |                                                                                                    |                                                   |

#### Enregistrer son style de numérotation personnalisé

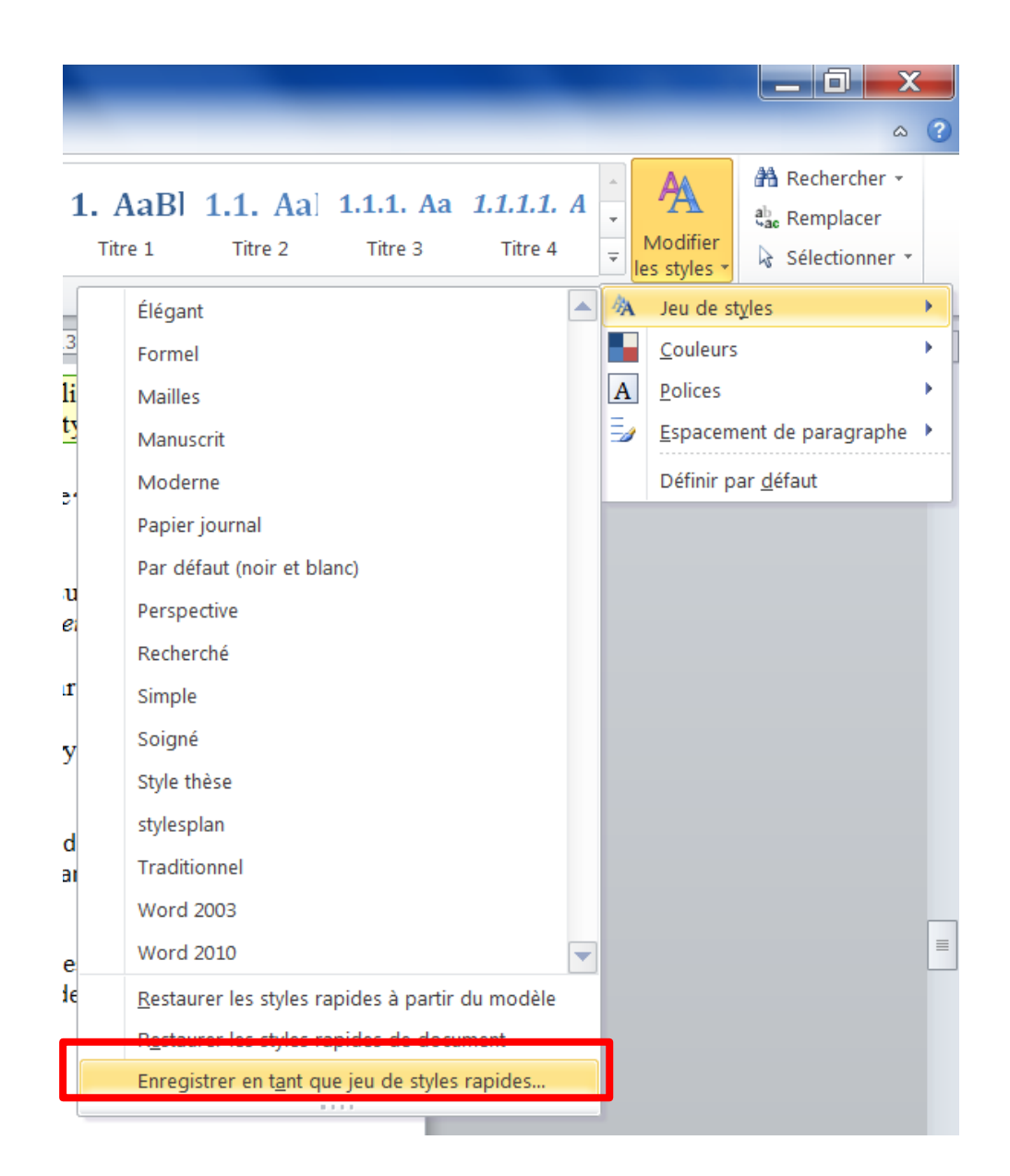

# Modèle de document et feuille de style de l'université

Cf. Site des bibliothèques de l'Université de Strasbourg : FAQ / Outils de rédaction pour les doctorants

| Unistra.fr<br>VOUS<br>Étes ?<br>Étudiant   ENSEIGNANT, CHERCHEUR, PERSONNEL   DOCTORANT   EXTÉRIE<br>Bibliothèques de l'Université de Strasbourg<br>Service commun de la documentation                                                                                                    | R ACCÈS DIRECTS<br>ALER EN BIBLIOTHÈQUE<br>HORAIRES D'OUVERTURE<br>REVUES ÉLECTRONIQUES<br>PORTAIL DOCUMENTAIRE<br>CATALOGUES<br>THÈSES ET MÉMOIRES EN LIGNE<br>FONDS ANCIENS NUMÉRISÉS<br>PRÊT ENTRE BIBLIOTHÈQUES                                                                                                    | G<br>FR EN DE                     |
|----------------------------------------------------------------------------------------------------|----------------------------------------------------------------------------------------------------|-----------------------------------|
| TROUVER UN DOCUMENT       DÉCOUVRIR LES BIBLIOTHÈQUES       UTILISER NO         // Accueil / Utiliser nos services / Déposer une thèse ou un mémoire en ligne       Consultat         Déposer une thèse ou un mémoire en ligne       Modalités         Équipeme       Espaces of         Prêt entre       Numérisa         Obtenir une tres en ligne des thèses produites au sein de l'Univer par le Service commun de la documentation dans le caul lien avec l'UNERA. Conformément à l'arrêté du 7 août 200 thèses et dans le respect de la législation sur le droit d'au consentement de son auteur.       Formation document response         Les thèses en ligne sont consultables, soit à partir du Portail documentarie les droits de diffusion concédés par leurs auteurs, le texte intégral des tre mémoire mémoire       Déposer une thèse de la communauté universitaire de Strasbourg que trestreint aux membres de la communauté universitaire de Strasbourg que trestreint aux membres de la communauté universitaire de Strasbourg que trestreint aux membres de la communauté universitaire de Strasbourg que trestreint aux membres de la communauté universitaire de Strasbourg que trestreint aux membres de la communauté universitaire de Strasbourg que trestreint aux membres de la communauté universitaire de Strasbourg que trestreint aux membres de la communauté universitaire de Strasbourg que trestre de strasbourg que trestre de strasbourg que trestre de strasbourg que trestre de strasbourg que trestre de strasbourg que trestre de strasbourg que trestre de strasbourg que trestre de strasbourg que trestre de strasbourg que trestre de strasbourg que trestre de strasbourg que trestre de strasbourg que trestre de strasbourg que trestre de strasbourg que trestrestre de strasbourg que trestrestrestre de | SERVICES       NOUS CONNAÎTRE       Image: Image: I | F N ENT A A                       |
| <ul> <li>Modalités de dépôt électronique d'une thèse</li> <li>Modalités de dépôt électronique d'un mémoire ou d'un rapport de stage</li> </ul>                                                                                                    | <ul> <li>Personnes en situati</li> <li>Déposer une thèse on ligne</li> </ul>                                                                                                    | on de handicap<br>u un mémoire en |

Foire aux questions sur les thèses en ligne

# Modèle de document et feuille de style de l'université

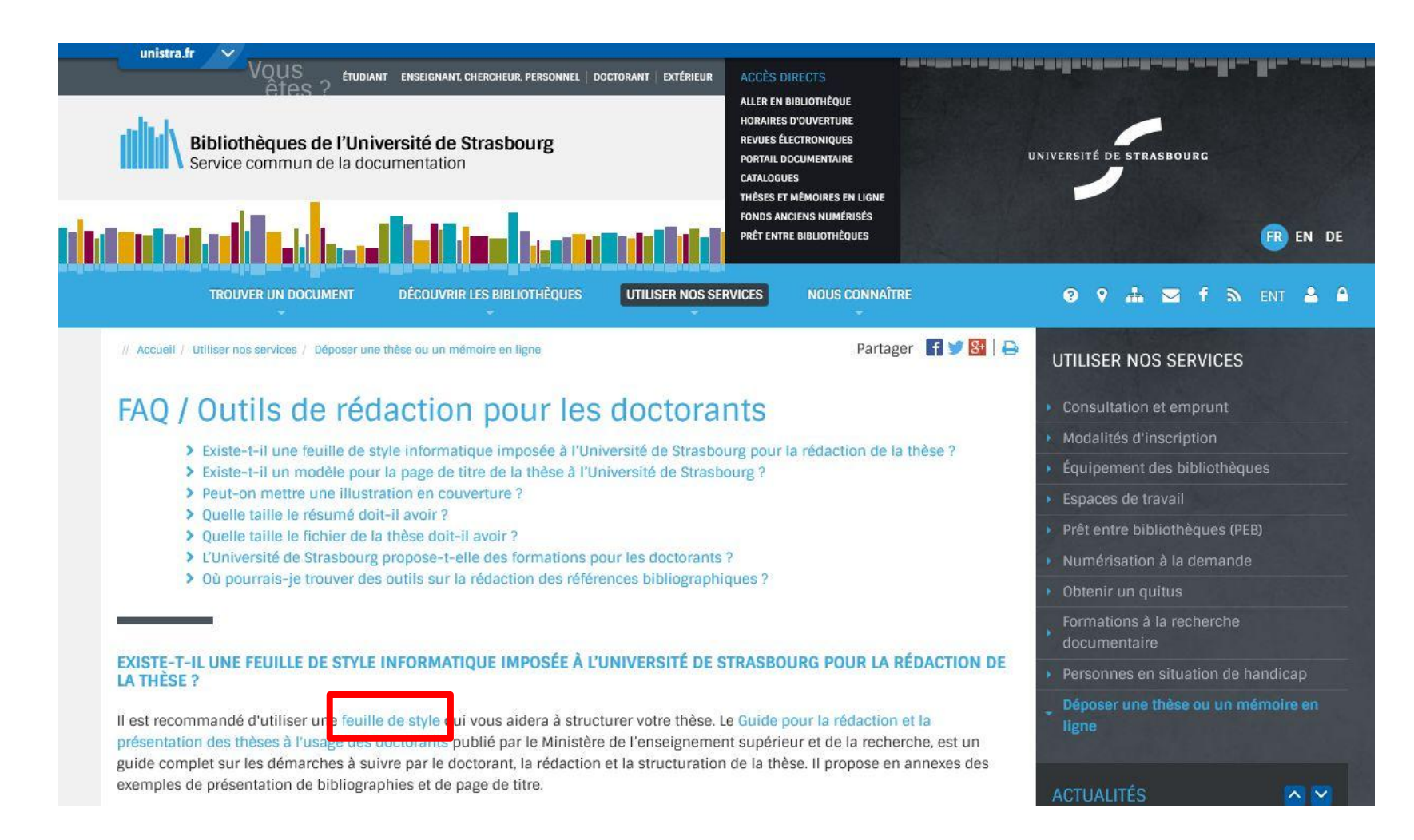

#### Créer la table des matières

|                                                  | り・じ 🔔 🗋 🚔 🗃 🎲 🎼 - 📜 - 🚽                                                                                                    |
|--------------------------------------------------|----------------------------------------------------------------------------------------------------|
| Fichier                                          | Accueil Insertion Mise en page Références Publiposta                                                                                       |
| Table de<br>matières                             | Ajouter le texte -<br>Mettre à jour la table<br>Insérer une note de fin<br>As Note de bas de page su<br>Insérer une note<br>de bas de page |
| Prédéf                                           | ni                                                                                                    |
| Table a<br>Conter<br>Titre 1<br>Titre 2<br>Titre | utomatique 1                                                                                                    |
| Table a<br>Table<br>Titre 1<br>Titre 2<br>Titre  | utomatique 2 des matières 1 3 3                                                                                                    |
| Tableau                                          | manuel E                                                                                                    |
| Table<br>Tapez le                                | des matières                                                                                                    |
| Tapez                                            | e titre du chapitre (niveau 2)                                                                                                    |
| Tapez le                                         | titre du chapitre (niveau 1)                                                                                                    |
| Au                                               | tres tables des matières sur Office.com                                                                                                    |
| Er Er                                            | registrer la sélection dans la galerie Tables des matières                                                                                 |

#### Créer la table des matières (2)

| Table des matières                                                                                                    | ? ×                                                                    |
|----------------------------------------------------------------------------------------------------|------------------------------------------------------------------------|
| Index Table des matières Table des illustration                                                                                                    | ns                                                                     |
| Aperçu avant impression                                                                                                    | Aperçu <u>W</u> eb                                                     |
| PROCÉDURE_TITRE11                                                                                                    | PROCÉDURE_TITRE1                                                       |
| TITRE 11                                                                                                    | TITRE 1                                                                |
| TITRE 1 NUMÉROTÉ1                                                                                                    | TITRE 1 NUMÉROTÉ                                                       |
| TITRE_CHAPITRE_THESE1                                                                                                    | TITRE_CHAPITRE_THESE                                                   |
| <ul> <li>Afficher les <u>n</u>uméros de page</li> <li>Aligner les numéros <u>d</u>e page à droite</li> <li><u>C</u>aractères de suite :</li> </ul> | Utiliser des liens <u>hypertexte</u> à la place des numéros<br>de page |
| Général                                                                                                    |                                                                        |
| Forma <u>t</u> s : Officiel 💌                                                                                                    |                                                                        |
| Afficher les ni <u>v</u> eaux : 4                                                                                                    |                                                                        |
|                                                                                                    | Options Modifier                                                       |
|                                                                                                    | OK Annuler                                                             |

#### Enregistrer au format PDF (1)

| W Enregistrer sous                                | a constant and the second second        | _                    | ×          |  |  |  |
|---------------------------------------------------|-----------------------------------------|----------------------|------------|--|--|--|
| Cor it Diobnox                                    | Structuration documents Word            | Rechercher dans      | : Struct 🔎 |  |  |  |
| Organiser 👻 Nouveau                               | dossier                                 | - ==<br>- ==<br>- == | - 0        |  |  |  |
| 😓 Emplacements réce 🗖                             | Nom                                     | Modifié le           | Туре 📩     |  |  |  |
| Téléchargements                                   | 🝌 Cours_GB                              | 03/07/2013 16:05     | Dossier    |  |  |  |
| I Unist-adm - Racco                               | 📕 👃 Ex de documents                     | 15/09/2013 17:39     | Dossier ≡  |  |  |  |
| tin Dibliothàquas                                 | Copie de THESE1 avec signets            | 11/09/2013 18:35     | Docume     |  |  |  |
|                                                   | Copie de THESE1                         | 08/08/2013 23:45     | Docume     |  |  |  |
|                                                   | demo1-styles std                        | 15/09/2013 13:06     | Docume     |  |  |  |
|                                                   | 避 document de travail - mise en forme   | 15/09/2013 19:34     | Docume     |  |  |  |
| 🐠 Musique                                         | document de travail - mise en forme2-p  | 15/09/2013 19:31     | Docume     |  |  |  |
| S videos                                          | 🕮 Exercice_Plan                         | 18/08/2013 19:08     | Docume 🚽   |  |  |  |
|                                                   | •                                       |                      | 4          |  |  |  |
| Nom de fichier : Plan                             |                                         |                      |            |  |  |  |
| Type : Docur                                      | ment Word                               |                      |            |  |  |  |
| Auteurs : Docur<br>Docur<br>Docur<br>Modè<br>Modè |                                         |                      |            |  |  |  |
| PDF                                               |                                         |                      |            |  |  |  |
| Cacher les dossiers Docur<br>Page                 | nent XPS<br>Web à fichier unique<br>Web |                      |            |  |  |  |
| Page Page                                         | Web, filtrée                            |                      | şn         |  |  |  |
| Forma                                             | Format RTF                              |                      |            |  |  |  |
| Texte                                             | Texte brut                              |                      |            |  |  |  |
| 전<br>Docur                                        | ment XML Word 2003                      |                      | h          |  |  |  |
| Texte OpenDocument                                |                                         |                      |            |  |  |  |
| Document Works 6 - 9                              |                                         |                      |            |  |  |  |

#### Enregistrer au format PDF (2)

| Enregistrer sous                                                                                                    |                                                                                                    |                            |                                                                        |                                                                                                    | onnées - Microsoft Word                                                                                            |  |  |
|----------------------------------------------------------------------------------------------------|----------------------------------------------------------------------------------------------------|----------------------------|------------------------------------------------------------------------|----------------------------------------------------------------------------------------------------|----------------------------------------------------------------------------------------------------|--|--|
| () () () () () () () () () () () () () (                                                                                                    |                                                                                                    |                            |                                                                        |                                                                                                    | PDF Architect Acrobat                                                                                              |  |  |
| Organiser - Nou                                                                                                    | uveau dossier                                                                                           |                            |                                                                        | • 0                                                                                                    | AaBbCcDd         1.         AaBl         1.1.         Aal         1.1.1.                                           |  |  |
| <ul> <li>Bibliothèques</li> <li>Documents</li> <li>Images</li> <li>Musique</li> <li>Vidéos</li> </ul>                                                                                                    | <ul> <li>Nom</li> <li>↓ demos</li> <li>↓ Plats</li> <li>↓ Structurés</li> </ul>                         |                            | Modifié le<br>16/09/2013 09:15<br>03/07/2013 17:07<br>03/07/2013 17:07 | Type<br>Options<br>Étendue de page<br>Tous<br>Page activ<br>Sélection<br>Page(s)                                                                                                    | es<br>De : 1 $\stackrel{\wedge}{\longrightarrow}$ À : 1 $\stackrel{\wedge}{\searrow}$                              |  |  |
| Ordinateur     Ordinateur     Disque local (Cr     Seagate Expans     Use of the order of the order of t | ;)<br>sion                                                                                              | Ш                          | _                                                                      | Contenu à publie<br>© D <u>o</u> cument<br>© Document<br>Inclure les inform                                                                                                    | er<br>avec marques<br>mations non imprimables                                                                      |  |  |
| Nom de fichier : Technologies du web de données<br>Type : PDF                                                                                                    |                                                                                                    |                            | _                                                                      | <ul> <li>✓ <u>C</u>réer des signets à l'aide de :</li> <li>● <u>T</u>itres</li> <li>● Signets Word</li> <li>✓ Propriétés du document</li> <li>✓ Ralices de structure de document pour l'accessibilité</li> </ul> |                                                                                                    |  |  |
| Auteurs : Noel Mots-clés : Ajoutez un mot-clé                                                                                                    |                                                                                                    |                            | not-clé                                                                |                                                                                                    |                                                                                                    |  |  |
| Optimiser po                                                                                                    | our :  Standard (publication<br>en ligne et<br>impression)<br>Taille minimale<br>(publication en ligne) | Ouvrir le f<br>publication | otions<br>richier après<br>on                                          | Options PDF<br>Compatible<br>Compatible<br>Compatible<br>Chiffrer le                                                                                                    | e ISO 19005-1 (PDF/A)<br>bitmap quand les polices ne peuvent pas être incorporées<br>document avec un mot de passe |  |  |
| Cacher les dossiers                                                                                                    |                                                                                                    | Outils 🔻                   | Enregistrer                                                            |                                                                                                    | OK Annuler                                                                                                    |  |  |

#### Convertisseur PDF Serveur d'applications de l'Université

Le convertisseur PDF est intégré dans les versions les plus récentes de Word (à partir de Word 2007) et dans LibreOffice Writer.

Si vous ne disposez pas d'une version récente de Word, vous pouvez

- utiliser un convertisseur gratuit (mais qui ne vous permettra pas d'avoir une table des matières cliquable)
- utiliser le serveur d'applications de l'Université.

Le serveur d'applications permet d'utiliser des applications pédagogiques et bureautiques, sans qu'elles soient installées sur votre poste.

Exemples d'applications disponibles : LibreOffice, Word 2010, EndNote ...

Vous pouvez y accéder depuis tout ordinateur (y compris depuis votre domicile) après identification (vos codes ENT).

Pour savoir comment vous connecter :

https://services-numeriques.unistra.fr/documentations/services-pedagogiques/serveur-dapplications.html

#### Table des illustrations : insérer une légende

| Ŧ                                                                                                    | Copie de THESE1 avec sig                                                                                                    | gnets - Mi                                                                | crosoft Word                                                                               |                                                                         |                                                            |                                                                         | -                     |
|----------------------------------------------------------------------------------------------------|----------------------------------------------------------------------------------------------------|---------------------------------------------------------------------------|--------------------------------------------------------------------------------------------|-------------------------------------------------------------------------|------------------------------------------------------------|-------------------------------------------------------------------------|-----------------------|
| férences Publipostage Révision                                                                                                    | Affichage Compléments                                                                                                    | Acrobat                                                                   |                                                                                            | _                                                                       |                                                            |                                                                         |                       |
| Insérer une note de fin<br>Note de bas de page suivante +<br>Afficher les notes                                                                                                    | Style: Insert a citation  Style: Insert Bibliography ent ion Refresh                                                                                                    | t Insérer<br>citatio                                                      |                                                                                            | sources<br>icago, -<br>bhie - Insé                                      | rer une<br>gende                                           | nsérer une table des illustrations<br>vlettre à jour la table<br>Renvoi | Entrée                |
| de bas de page 🕞                                                                                                    | Mendeley Cite-O-Matic                                                                                                    | Cita                                                                      | ations et bibliograp                                                                       | ohie                                                                    | ,<br>,                                                     | Légendes                                                                | In                    |
| En effet, l'enregistremen<br>détour d'une phrase ou a<br>rigueur de l'hiver ou "la<br>l'objet d'un codage.¶<br>III. Les résultats.¶<br>A. Structure générale de<br>Si l'on applique aux 36<br>pour la classification de | nt informatique ne saurait remplacer<br>après l'énumération des clauses jurid<br>cherté des tems". Pour utiles et intér<br>s fonds étudiés¶<br>notaires de Lons dont la production ;<br>s actes recensés, on obtient le tablea | totalement<br>iques de l'a<br>essantes qu<br>a été analys<br>u suivant: 4 | la saisie "manuell<br>cte des mentions a<br>l'elles soient, ces in<br>séeles critères défi | e". On trouve ;<br>nnexes sur la c<br>ndications ne p<br>nis par Jean-P | parfois au<br>qualité du v<br>peuvent fair<br>Paul Poisson | in, la<br>re                                                            |                       |
| 1                                                                                                    | Actes¤                                                                                                    | Nombrep                                                                   | %¤ p                                                                                       | Légende                                                                 |                                                            |                                                                         | ? ×                   |
|                                                                                                    | - de nature économique<br>- relatifs au crédit¤<br>de droit familial¤                                                                                                    | 5080¤<br>2756¤                                                            | 49,5¤ p<br>26,9¤ p                                                                         | Légende :                                                               |                                                            | Tab                                                                     | leau 2                |
|                                                                                                    | - relatifs à la société¶<br>d'Ancien Régime¤                                                                                                    | 42¤                                                                       | négligeable¤ <sub>D</sub>                                                                  | Options<br>Étiquette                                                    | Tablaau                                                    |                                                                         |                       |
|                                                                                                    | - non classables¤<br>Total¤                                                                                                    | 1501¤<br>10259¤                                                           | 14,6¤ p<br>100¤ p                                                                          | Position :                                                              | Au-dessu                                                   | us de la sélection                                                      | ·                     |
| ¶<br>Comme on peut le const<br>faites sur d'autres fonds<br>actes étudiés (76,4 %). I                                                                                                    | tater, les chiffres confirment, si beso<br>notariaux : les actes de nature écono<br>Dans l'ensemble des actes de nature (                                                                                                    | in était, les<br>mique ou l<br>économique                                 | observations que<br>iés au crédit form<br>e, nous avons dist                               | Exclure I<br>No <u>u</u> velle                                          | 'étiquette de<br>étiquette<br>uto <u>m</u> atique.         | e la légende<br>Supprimer texte <u>N</u> un<br>OK                       | nérotation<br>Annuler |

#### Mise en forme dans Word

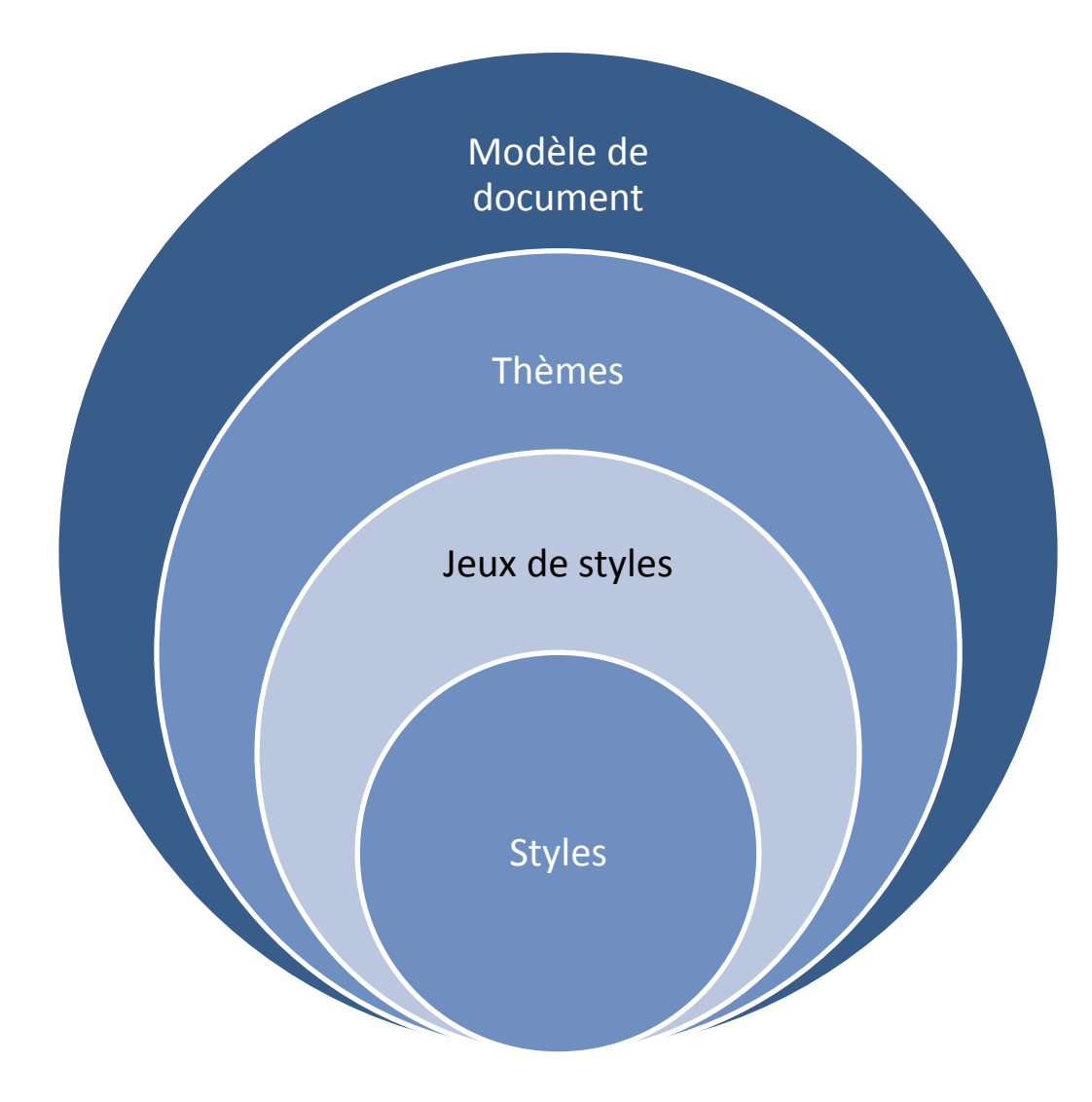

## Informations complémentaires

Informations sur le site des bibliothèques de l'université:

- le dépôt électronique des thèses, la feuille de style de l'Unistra : <u>http://www.unistra.fr/index.php?id=17312</u>
- Sur l'utilisation de Word :

*Microsoft*<sup>®</sup> *Word 2010*. St Herblain : Éd. ENI, 2010. 512 p. (Référence bureautique, ISSN 1630-0025, /1) ISBN : 978-2-7460-5492-9.

Site web : MATHIAS Marina. « Faqword » in *Faqword* [En ligne], 2004. Disponible sur : <u>http://www.faqword.com/</u>. (Consulté le 3 septembre 2013).